## Instrucciones para guardar-FECYT

Instrucciones para guardar e importar una historia de búsqueda WoK a su ordenador y de su ordenador a WoK.

## Como guardar un historial de búsqueda WoK en su ordenador

- 1. Entre en la Web of Knowledge usando su vieja conexión <u>http://access.isiproducts.com/FECYT</u>.
- 2. Regístrese en el portal Web of Knowledge con su correo electrónico y contraseña en el campo designado ello. (Lado derecho del portal WoK)
- 3. Cuando cargue de nuevo la pantalla, haga clic en el enlace "Open/Manage Saved Searches". (Lado derecho del portal WoK)
- 4. Aparecerá un listado de las historias guardadas que usted haya realizado. Ahora haga clic en el botón "OPEN" en la columna de "Open/Run History" al lado de la primera búsqueda que usted desea guardar en su ordenador.
- 5. Haga clic en el botón designado "RUN" desde la pantalla "View History". Esto le llevará a la página del producto (por ejemplo Web of Science).
- 6. Acepte los criterios de la búsqueda por defecto y haga clic en el botón designado "Continue" procesando la historia de la búsqueda.
- 7. En la página de la historia de la búsqueda, haga clic en el botón designado Guardar Historia "Save History".
- 8. En la página con título "Save Search History", haga clic en el último botón "Save..." Este botón se encuentra en la parte inferior de la página debajo del título "Save on your Workstation". Esto hará que se guarde ya en su ordenador..
- 9. Le pedirá guardar un archivo nombrado <u>history.wos</u> en su ordenador. Éste es el nombre por defecto para cualquier búsqueda guardada. Usted puede poner otro nombre al archivo pero sugerimos que usted mantenga la misma extensión del archivo (tal como supernova.wos). Elija en que parte del ordenador desea guardarlo.
- 10. Para guardar más búsquedas a su ordenador, vuelva a la página principal de WoK y repita los pasos 3-9. Observe si el sistema a la hora de guardar la segunda estrategia de búsqueda le pone el mismo nombre que la primera para cambiarlo por otro.

## Como importar un archivo de búsquedas desde su ordenador a la Web of Knowledge

- Por favor vuela a acceder a la Web of Knowledge usando el portal FECYT: <u>http://www.accesowok.fecyt.es</u>. Desde
  el enlace Acceso a la Wok situado en el margen inferior izquierdo de la pantalla e introduzca las claves de
  identificación para entrar en el sistema. Si no dispone de las claves de acceso envie un correo a Infowok indicando
  su centro para que se le puedan proporcionar.
- Una vez dentro de la página de la WOK, regístrese con su correo electrónico y contraseña en el campo designado ello. (Lado derecho del portal WoK) Si usted no posee una cuenta necesitará registrarse. Siga las instrucciones que se indican al final de este documento "New User Registration".
- 3. Cuando cargue de nuevo la pantalla, haga clic en el enlace "Open/Manage Saved Searches", situado en el lado derecho de la página principal del WoK.
- 4. Haga clic al botón "Examinar" situado en la parte inferior de la página, bajo la sección designada "Open From Your Workstation".

- 5. Localice las búsquedas que usted haya guardado en su computador (tal como history.wos)
- 6. Cuando usted vuelva a WoK, haga clic al botón abrir "Open". Una nueva pantalla aparecerá con su listado de búsquedas.
- Haga clic al botón del "Run" para abrir el listado de búsquedas. Le llevarán a una página del producto, tal como Web of Science.
- 8. Acepte los criterios de la búsqueda por defecto y haga clic en el botón designado "Continue" procesando la historia de la búsqueda.
- 9. De la página con título "Save Search History", haga clic en el botón "Save History"
- 10. Siga las instrucciones "Save on ISI Web of Knowledge server". Dele un nombre a la búsqueda, rellene todos los campos y pulse la tecla DONE
- 11. Una vez el proceso se complete, pinche en el botón "Save" en Save your history to the server. Para poder comprobar que se ha añadido esta búsqueda a las demás pulse "Open Save History"
- 12. Para guardar más búsquedas desde su computador a los servidores de WoK, vuelva a la página principal de WoK y repita los pasos 3-11.

## Inscripción para usuarios nuevos

- 1. Acceda a la Web of Knowledge usando la portal FECYT: <u>http://www.accesowok.fecyt.es</u>. Desde el enlace Acceso a la wok, situado en el margen inferior izquierdo del menú e introduzca su correo y su clave para acceder a la WOK.
- 2. Si no dispone de la clave de acceso, por favor envíe un correo a infowok@fecyt.es
- 3. Una vez entre en la página principal de la Web of Knowledge, pinche en el enlace "register" en el lado derecho de la pantalla.
- 4. Para registrarse, rellene el formulario proporcionando la información siguiente:

Su correo electrónico (E-mail)

Crear su contraseña

Su nombre (opcional)

Usted puede acceder automáticamente. Esto significa que usted no tiene que incorporar su correo electrónico y la contraseña cada vez al Web of KnowledgeSM.

Recuerde que esta característica utiliza tecnología de "cookies".

5. Haga clic en "Submit Registration" para terminar el proceso de la registro